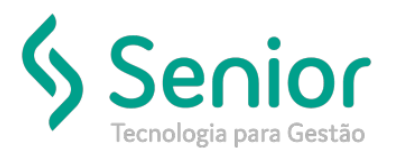

# Banco de Soluções

### O que ocorre?

Ao enviar o MDF-e para SEFAZ, é exibido a mensagem "Capacidade do Semirreboque "XXXX" em Branco"

## O que fazer para resolver?

#### **Revisar os Cadastros dos Semirreboques**

## Onde e como fazer para resolver?

Mensagem de erro:

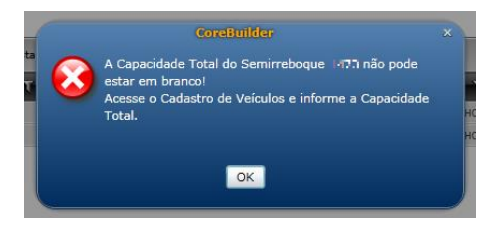

Vamos acessar o cadastro de veículos, e verificar o cadastro do Semirreboque que o Sistema acusou com a falta da informação.

Trucker->Cadastro->Frota->Veículo->Veículos - Botão "Editar"

Após editar o cadastro, vamos selecionar o botão "Demais Dados"

| algo Type de Velcaro (<br>73 0) me         | calogor a sponacional<br>C | BRADE                              | Phone<br>1448 7190 | Montificação              | - Cheves             | Tim Skiller                     |
|--------------------------------------------|----------------------------|------------------------------------|--------------------|---------------------------|----------------------|---------------------------------|
| 04 Ing BOANS                               |                            | 004 mg BCABIA                      |                    | Mukrie<br>0171 (m) #30374 | 02                   | Arro Fab. Arro Wei<br>2012 2012 |
| 10000000000000000000000000000000000000     |                            | Proprietano (Deconenti<br>1800 maj | 4                  | Candição<br>Proprietário  | 1290 mile            |                                 |
| PMBLEA IN                                  | Hamaram<br>(               | Chore:                             |                    | Canocona<br>NÃO TIBA      | Contraction<br>DESEL | ri<br>I                         |
| idge una                                   | Segurational<br>Inter      |                                    |                    | Applies by                | www. Water Segar     | Warke skullblows                |
| urā Santārie — Vers. Ab                    | arà San. Peria<br>Decoso:  | 000 (ing) (                        | -                  | Secondary                 | 44<br>A              |                                 |
| Hormoniação Granda                         |                            |                                    | NUE 7106           | M                         | Engenetics Now       | Alasanka                        |
|                                            |                            |                                    | Parinate Neur      | Inerio Transferência      | Controlar Orionema   | Controlar Bodinality            |
| inanciamante<br>Anal<br>N.544-040 August A | ant e                      | in a                               | 10052000 100       | 17.1                      | 0 0 0                |                                 |

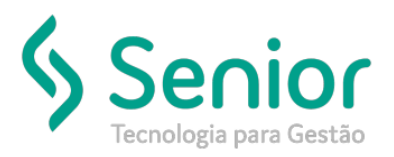

# Banco de Soluções

### Selecionaremos "Dimensões"

|          |                   | ×ä |
|----------|-------------------|----|
| Selecion | e o tipo de dado: |    |
|          | Acessórios        |    |
|          | Combustíveis      |    |
|          | Consumo           |    |
|          | Dimensões         |    |
|          | GRIS              |    |
|          | Plano de MP       |    |
|          | Produtos          |    |
|          | Sensores          |    |
|          | Cancelar          |    |

Após acessarmos a tela de Dimensões vamos ter as informações de Capacidade, basta inserir as informações no campo, e gravar o cadastro do veículo, e por fim encaminhar o MDF-e ao SEFAZ.

| Consulta ao Cadastro de Veículos            |            |              |         |  |  |  |  |  |
|---------------------------------------------|------------|--------------|---------|--|--|--|--|--|
| ★ Cadastro de Veículos Dimensões de Veículo |            |              |         |  |  |  |  |  |
| 8                                           | _          | _            |         |  |  |  |  |  |
| - Chapéu/Pescoço -                          |            |              |         |  |  |  |  |  |
| Altura                                      | Largura    | Profundidade | Cubagem |  |  |  |  |  |
| 0,00                                        | 0,00       | 0,00         | 0,000   |  |  |  |  |  |
| Rebaixo                                     |            |              |         |  |  |  |  |  |
| Altura                                      | Largura    | Profundidade | Cubagem |  |  |  |  |  |
| 0,00                                        | 0,00       | 0,00         | 0,000   |  |  |  |  |  |
| Total                                       |            |              |         |  |  |  |  |  |
| Altura                                      | Largura    | Profundidade | Cubagem |  |  |  |  |  |
| 0,00                                        | 0,00       | 0,00         | 0,000   |  |  |  |  |  |
| Capacidade(Kg) -                            |            |              |         |  |  |  |  |  |
| Cap. de Carga                               | Cap. Total |              |         |  |  |  |  |  |
| 0,000                                       | 0,000      | Grave        | Fechar  |  |  |  |  |  |
| L                                           |            |              |         |  |  |  |  |  |
|                                             |            |              |         |  |  |  |  |  |